## LOOP | Registering for Special Order (formerly SLO)

| Log in to your LOOP account. You will arrive at the<br>Dashboard. You will start here each time you sign in to<br>LOOP.          | Welcome,<br>Mark Daniel                                                                                                    |
|----------------------------------------------------------------------------------------------------|----------------------------------------------------------------------------------------------------|
| To register for the Special Order program, go to the<br>Manage LID page. This tab is only on users with<br>Administrator access. | Manage LID                                                                                                    |
| Select the check box to enroll in the Special Order program. Click the "Register for Special Order" button when it appears.      | Special Order Settings           I agree to participate in the Special Order program, which will require approval of supplier-entered orders and full advance payment of each order.           Register for Special Order |
| Special Order program registration requires a payment method be registered and associated with your LID number in LOOP.          | Special Order Settings           Please register a payment method to complete Special Order registration.                                                                                                    |

| Once completed, all available payment methods are displayed in LOOP on the Manage LID screen.                                                                                                    | Payment Methods Available for Store Pickup and/or Delivery Please click on the "Add Payment Method" button below to register a new bank account and/or credit card. If you require assistance, please call 800-332-7522 (® option 5. ACH: 9630                                                     |
|----------------------------------------------------------------------------------------------------|----------------------------------------------------------------------------------------------------|
| <i>Note:</i> Credit cards may take up to 30 minutes from registration to become available as payment methods in LOOP, while ACH accounts may take an hour to become available as a payment option. (Contact LOOP Customer Support at 800.332.7522, option 5 for additional assistance.) | Credit Card:       DISCOVER 0133       Expiration: 12/19       X         Credit Card:       MASTERCARD 2229       Expiration: 12/25       X         Add Payment Method       Please note that the payment information above is for test purposes only and not actual licensee payment information. |
| To remove a card, click the <b>X</b> at the end of the card information. To finalize, click <b>Yes</b> on the Warning message.                                                                                                    | Warning!     X       Are you sure, you want to delete the payment method?       or     Yes                                                                                                    |
| Click <b>Save Settings.</b>                                                                                                    | Save Settings                                                                                                    |
| Your Manage LID screen will now indicate your Special<br>Order settings. You will also receive email confirmation<br>upon successful registration in the Special Order program.                                                                                                    | Special Order Settings           Vour account is registered for the Special Order program.                                                                                                    |
| <i>Note:</i> Special Orders can now be delivered to your licensed premise. Your primary address will automatically populate once your payment method has been successfully registered.                                                                                                  | <b>Delivery Address</b><br>432 S 1ST ST<br>P O BOX 62<br>BELLWOOD PA 16617                                                                                                    |
| To add an additional address to your account you will<br>need to contact the LOOP Support Team,<br><u>plcbloop@pa.gov</u> or 800-332-7522, option 5, M to F, 8AM<br>to 5PM. Or email your address along with your LID to<br><u>plcbloop@pa.gov</u> .                                    |                                                                                                    |